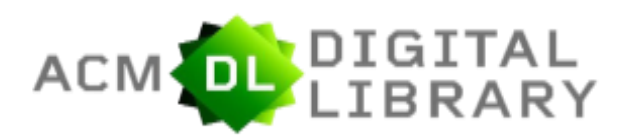

## Layar Utama (Home Page) ACM Digital Library

| 🖗 ACM Digital Library 🗙 🔽                                                                                                    |                                                 |
|----------------------------------------------------------------------------------------------------|-------------------------------------------------|
| ← → C 🗋 dl.acm.org/dl.cfm?CFID=654178204&CFTOKEN=24876560                                                                                                    | P 😒 🚍                                           |
| ACM DIGITAL                                                                                                    | McBodes COLLOUTE DT Tox Dublikatama             |
| <ul> <li>The ACM Digital Library is a research, discovery and networking platform containing:</li> <li>The Full-Text Collection of all ACM publications, including journals, conference proceedings, technical magazines, newsletters and books.</li> <li>A collection of curated and hosted full-text publications from select publishers.</li> <li>The ACM Guide to Computing Literature, a comprehensive bibliographic database focused exclusively on the field of computing.</li> <li>A richly interlinked set of connections among authors, works, institutions, and specialized communities.</li> <li>Using the ACM Digital Library</li> <li>For Consortia Administrators</li> </ul> <b>Ontermination Control Control Cont</b> | Advanced Search<br>Browse the ACM Publications: |
|                                                                                                    | <sup>IN</sup> ▲ 🕄 隆 💭 🌖 900<br>11/08/2016       |

Pada bagian Home Page ACM Digital Library terdapat beberapa Fitur yang dapat digunakan dalam pengaksesan berkas/artikel, diantaranya :

- a. Panel Searching (dilingkari merah) seperti pencarian di google yang terdapat di bagian atas Home Page yang digunakan untuk pencarian yang tidak bersifat spesifik;
- b. Panel "Advanced Search" (di kotak hijau) merupakan pembagian spesifik pencarian artikel/berkas ACM Digital Library yang meliputi

#### 1. Browse the ACM Publications:

- Journals/Transactions
- Magazines
- Proceedings
- ACM Books

#### 2. Browse the Special Interest Groups:

- Special Interest Groups (SIGs)

#### 3. Browse the Conferences:

- Recent and Upcoming Conferences
- Conference Listing

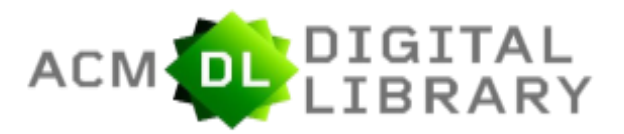

### 4. Browse the Special Collections:

- eBooks available to ACM MembersACM Logo
- ACM International Conference Proceeding Series (ICPS)
- Classic Book Series
- ACM Oral History interviews
- ACM Curricula Recommendations
- NSF Workshop Reports

#### 5. Browse the Hosted Content

- 6. Browse all literature by type
- 7. Browse all literature by Publisher

### 8. Browse by the ACM Computing Classification System

#### Pencarian Melalui Panel Search (Search Box)

Untuk pencarian di Panel Search Box dapat langsung di ketik di dalam box. Contoh, ketik *"Internet Now"* di dalam box dan berikut hasilnya :

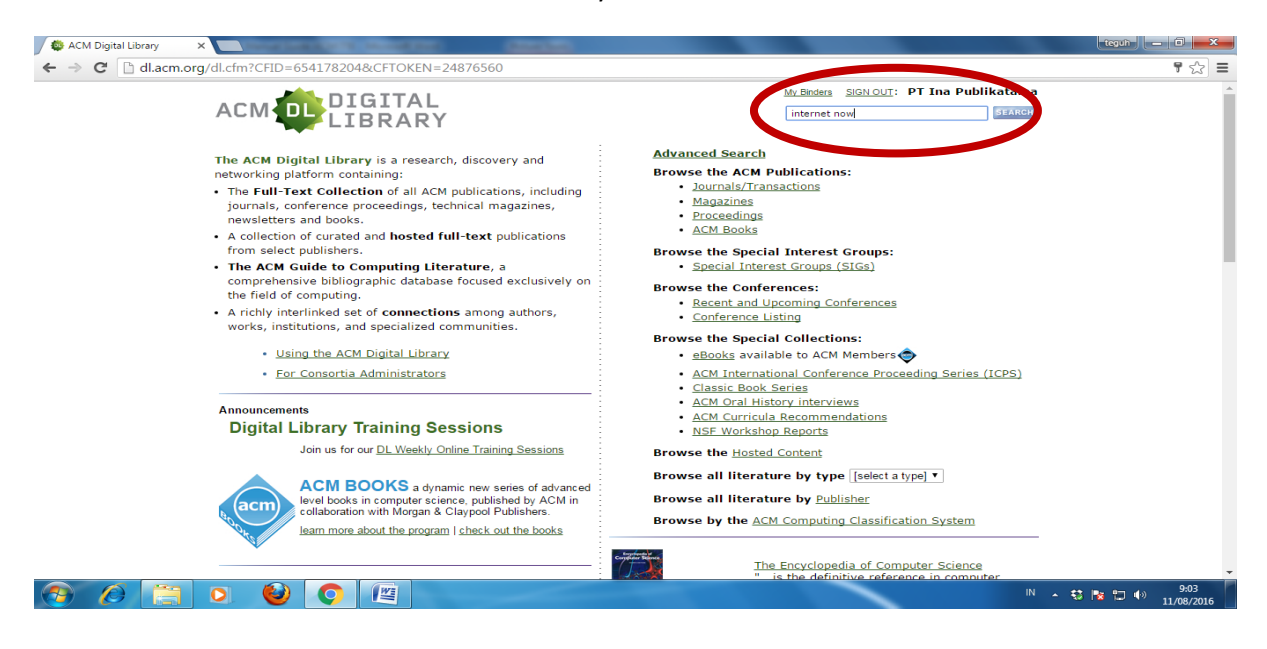

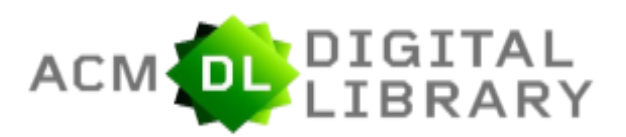

## Hasil pencarian kata kunci "Internet Now"

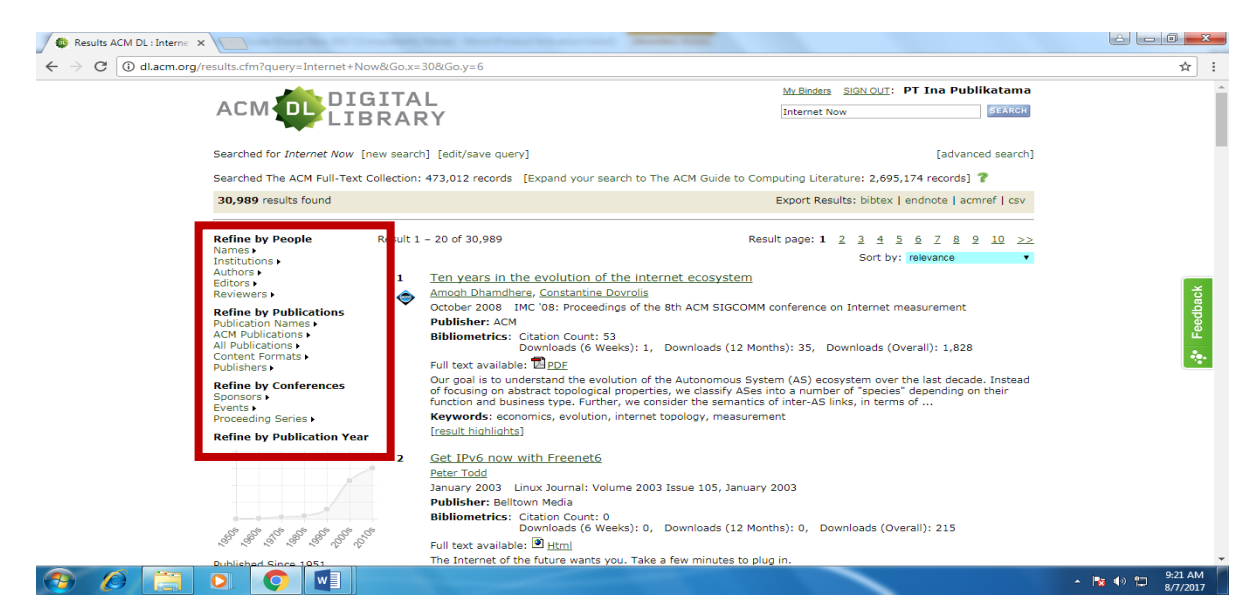

Di kolom sebelah kiri adalah fitur **Filter** (kotak merah) yang memudahkan pencarian berkas "Internet Now" dalam bentuk :

### 1. Refine by People

- Names
- Institutions
- Authors
- Editors
- Reviewers

### 2. Refine by Publications

- Publication Names
- ACM Publications
- All Publications
- Content Format
- Publisher

### 3. Refine by Conferences

- Sponsors
- Events
- Proceeding Series

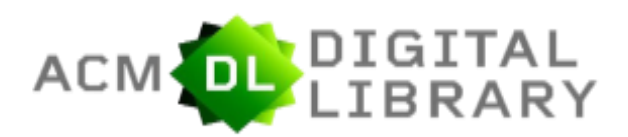

## Pencarian "Internet Now" dalam bentuk artikel jurnal

| , , , | results.cfm?query=Internet+Now                                                                       | 3Go.x=308Go.y=6                                                                                                    | ☆        |   |
|-------|----------------------------------------------------------------------------------------------------|----------------------------------------------------------------------------------------------------|----------|---|
|       | Searched for Internet Now The                                                                        | v search] [eurysave query] [auvanceu search]                                                                                                    |          |   |
|       | Searched The ACM Full-Text Co                                                                        | lection: 473,012 records [Expand your search to The ACM Guide to Computing Literature: 2,695,174 records] 🥐                                                                                                    |          | ł |
|       | 30,989 results found                                                                                 | Export Results: bibtex   endnote   acmref   csv                                                                                                    |          |   |
|       | Refine by People F<br>Names ><br>Institutions >                                                      | tesult 1 - 20 of 30,989 Result page: 1 2 3 4 5 6 7 8 9 10 ≥><br>Sort by: relevance •                                                                                                    |          | l |
| Г     | Authors ><br>Editors ><br>Reviewers ><br>Refine by Publications<br>Publication Names >               | Ten years in the evolution of the internet ecosystem     Amosh Dhamdhere. Constantine Dourolis     October 2008 IMC '08: Proceedings of the 8th ACM SIGCOMM conference on Internet measurement     Publisher: ACM                                                                                                    |          |   |
|       | ACM Publications  Proceeding (20936) Newsletter (3665) Magazine (1762) Journal (1492) Book (21)      | Bibliometrics: Citation Count: 53<br>Downloads (6 Weeks): 1, Downloads (12 Months): 35, Downloads (Overall): 1,828<br>Full text available: Dpp<br>Our goal is to understand the evolution of the Autonomous System (AS) ecosystem over the last decade. Instead<br>of focusing on abstract topological properties, we classify ASes into a number of "species" depending on their<br>function and business type. Further, we consider the semantics of inter-AS links, in terms of                                                                                                    | -eedback |   |
| L     | Technical Report (1)<br>All Publications /<br>Content Formats /<br>Publichers /                      | Keywords: economics, evolution, internet topology, measurement<br>[result hiablights]<br>2. Get Ibus, now with Ereanet6                                                                                                    | ÷.       |   |
|       | Refine by Conferences<br>Sponsors ><br>Events ><br>Proceeding Series ><br>Refine by Publication Yoar | <u>Sec. If VD Winter Treatment</u> <u>Peter Todd</u> January 2003     January 2003 Linux Journal: Volume 2003 Issue 105, January 2003 <b>Publisher:</b> Bellitown Media <b>Bibliometrics:</b> Citation Court: 0     Bibliometrics: Citation Court: 0                                                                                                    |          |   |
|       |                                                                                                    | Full text available: [] <u>Hitm</u><br>The Internet of the future wants you. Take a few minutes to plug in.<br>[ <u>result highlights</u> ]                                                                                                    |          |   |
|       | \$ \$ \$ \$ \$ \$ \$ \$                                                                              | Location-sensitive services: It's now ready for prime time on cellular phones!     Dider Chinchelle, Mikael Eriksson, Alex Burden     here 3000, DEF (30), Rependinger of the oth professore on Decipier interaction protocols and the other services and the other services a |          |   |

Di kolom sebeleh kiri (kotak merah) pilih menu "**Refine by Publications**" lalu klik "**ACM Publication**" dan klik "**Jurnal**" maka seluruh pencarian "Internet Now" Jurnal akan muncul.

Klik Logo PDF untuk membuka artikel (kotak biru)

| 🖉 🍄 Results ACM DL : interne 🗙 🦲                                                                                                    | 1 New York Velow P.Cougelle, Roll, New York (States Velo)                                                                                                    |         |
|----------------------------------------------------------------------------------------------------|----------------------------------------------------------------------------------------------------|---------|
| ← → C () dl.acm.org/results.cfm?query=internet%20now&filte                                                                              | red = a cmPubGroups%2Ea cmPubGroup%3DJournal & within = owners%2Eowner%3DHOSTED & dte = & bfr = & srt = publication Date in the second state of the second state of | ☆ :     |
|                                                                                                    | L Mr. Binders SIGN OUT: PT Ina Publikatama                                                                                                    | Â       |
| Searched for <i>internet now</i> [new search<br>Searched The ACM Full-Text Collection:                                                  | ] [edit/save query] [advanced search]<br>473,012 records [Expand your search to The ACM Guide to Computing Literature: 2,695,174 records] ?                                                                                                    |         |
| ACM Publications: Journal<br>1,492 results found                                                                                        | Export Results: bibtex   endnote   acmref   csv                                                                                                    |         |
| Refine by People     Result 1       Names J     Institutions +       Institutions +     A       Editors +     1       Reviewers +     1 | - 20 of 1,492 Result page: 1 2 2 4 5 6 7 8 9 10 ≥><br>Sort by: publication date •<br>Supporting Semantic Interoperability in Conservation-Restoration Domain: The PARCOURS<br>Project                                                                                                    | eedback |
| Refine by Publications<br>Publication (Publications)<br>ACM Publications ><br>AIM Publications ><br>Content Formats ><br>Publishers >   | Cheikh Niang, Claudia Marinica, Beatrice Markhoff, Elise Leboucher, Olivier Malavergne, Luc Bouiller, Claude<br>Darrieumefour, Francis Laissus<br>July 2017 Journal on Computing and Cultural Heritage (JOCCH): Volume 10 Issue 3, July 2017<br>Publisher: ACM<br>Bibliometrics: Citation Count: 0<br>Downloads (GN.Weeks): 15. Downloads (12 Months): 15. Downloads (Overall): 15                                                                                                    | 4       |
| Refine by Conferences<br>Sponsors +<br>Events +<br>Proceeding Series +<br>Refine by Publication Year                                    | Full text available: DEDE<br>In this article, we present a semantic-based approach for dealing with the interoperability issue in the<br>conservation-resolvation domain. We first evaluate the context and our observations confirm the critical need for<br>a data integration system taking advantage of data semantics. Our solution consists in: (1) building a domain-<br>specific ontdopy, to                                                                                                    |         |
| 2                                                                                                    | Keywords: Cultural heritage, ontology-based data integration system, mediation system, conservation-<br>restoration, cultural objects, data integration, semantic interoperability<br>[result highlights]<br>Innovation through Large-Scale Integration of Legacy Records: Assessing the "Value Added" in<br>Cultural Heritage Resources                                                                                                    |         |
|                                                                                                    | • B                                                                                                    | 2:37 PM |

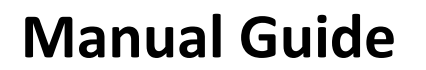

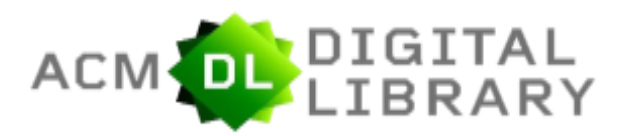

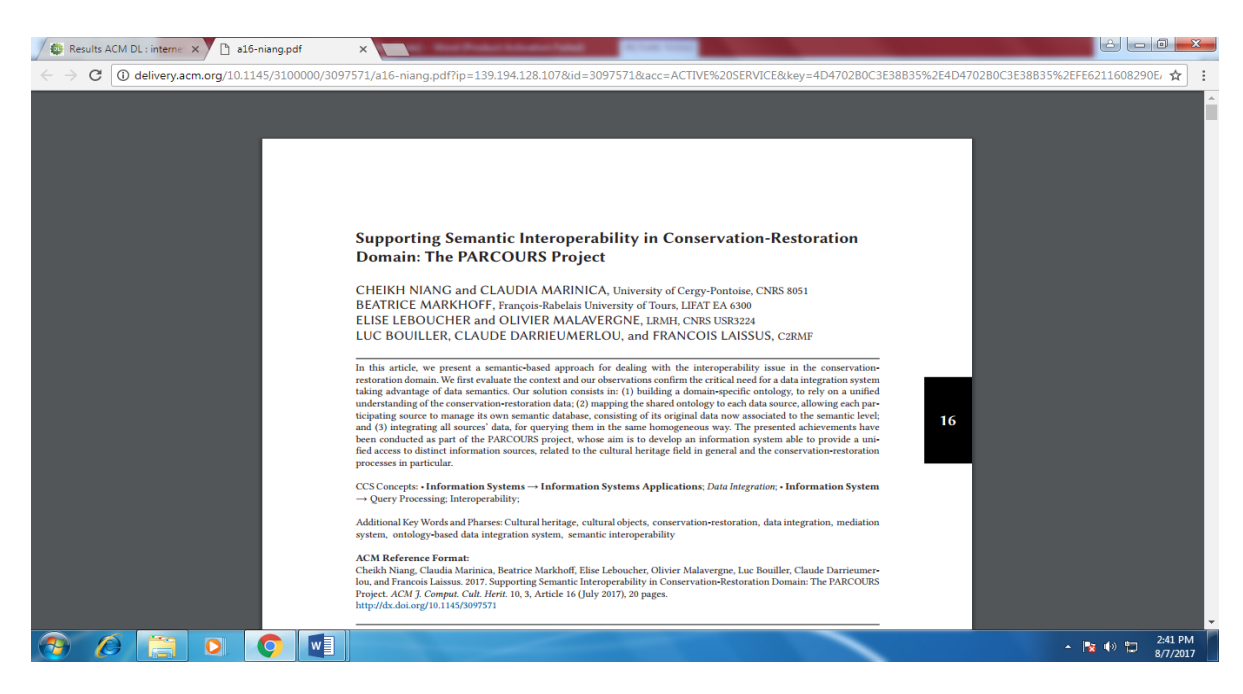

#### PDF

Untuk pencarian Proceeding, Magazine dan Newsletter sama dengan pencarian jurnal.

Pencarian dengan Advanced Search (Journal/Transaction, Magazine, Proceedings)

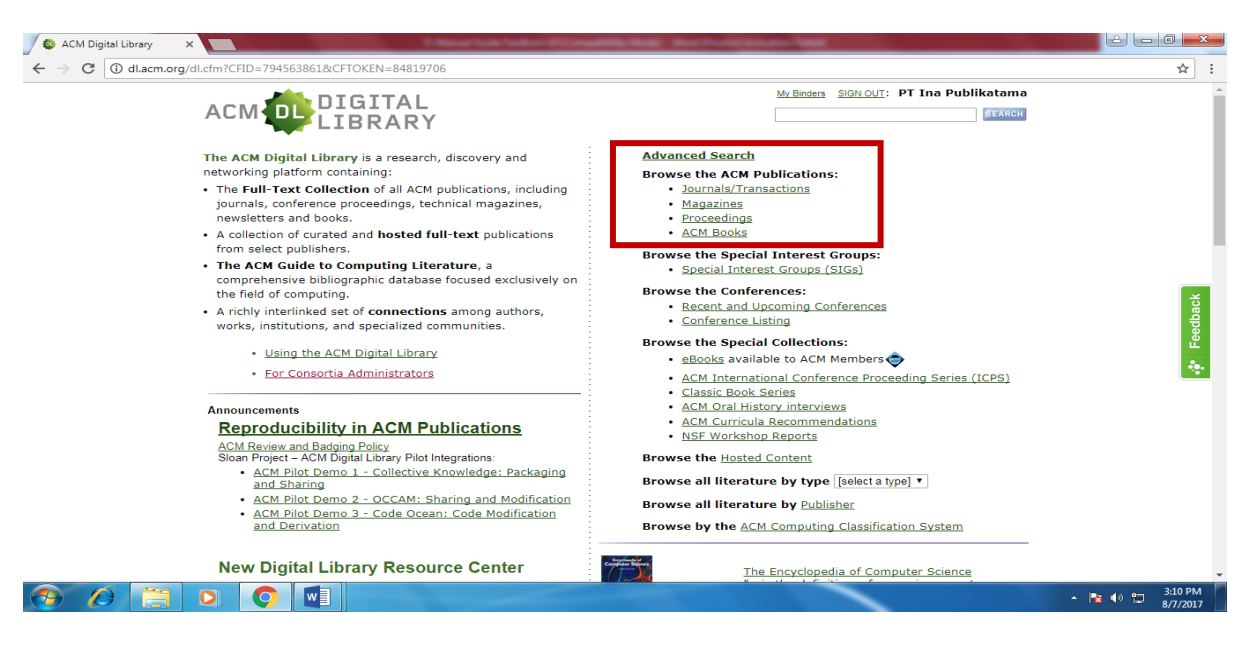

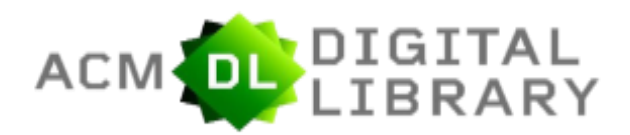

A. Pencarian Jurnal melalui "Advanced Search"

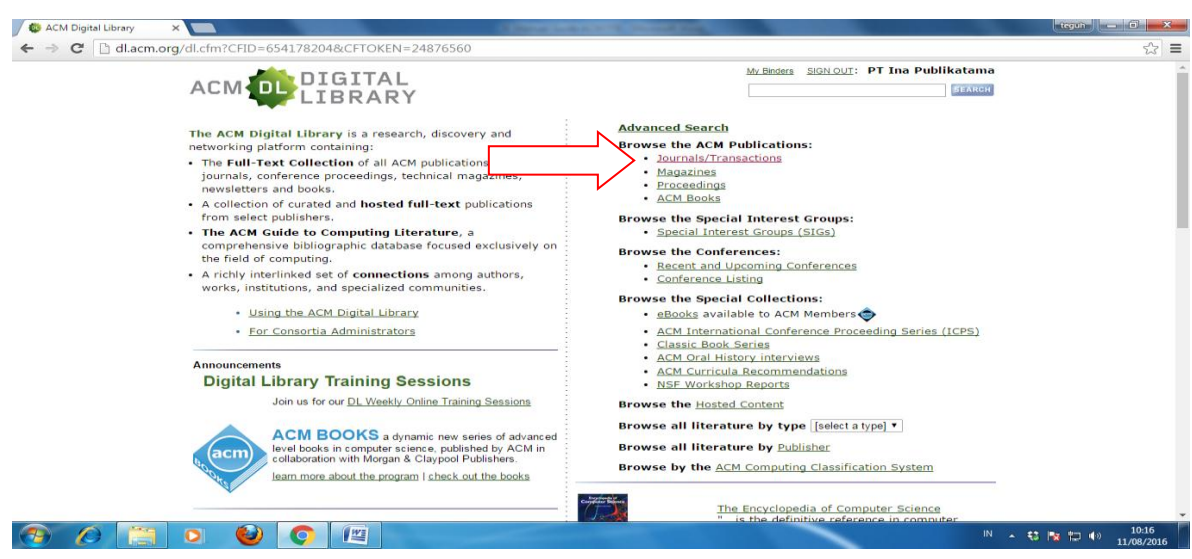

Klik Journal / Transaction

## A.1 Tersedia 43 eJournal ACM Digital Library

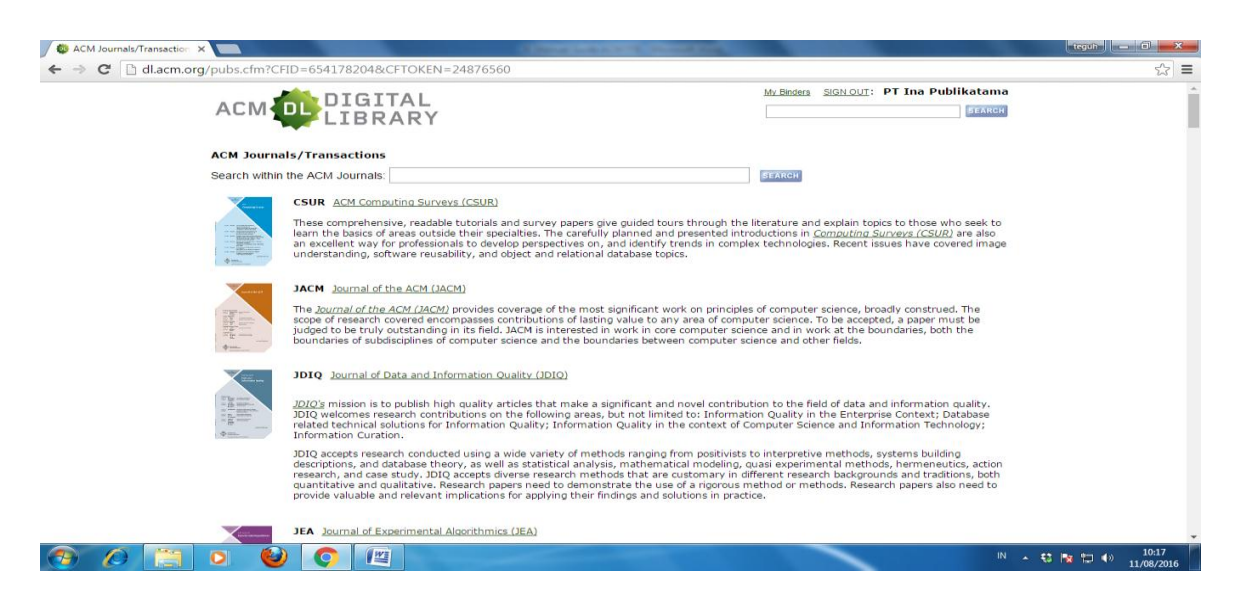

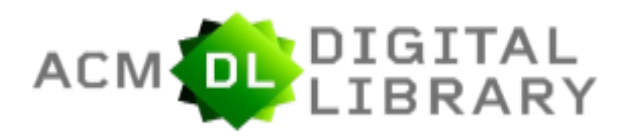

A.2 Klik judul jurnal yang dibutuhkan, contoh 'Journal of The ACM':

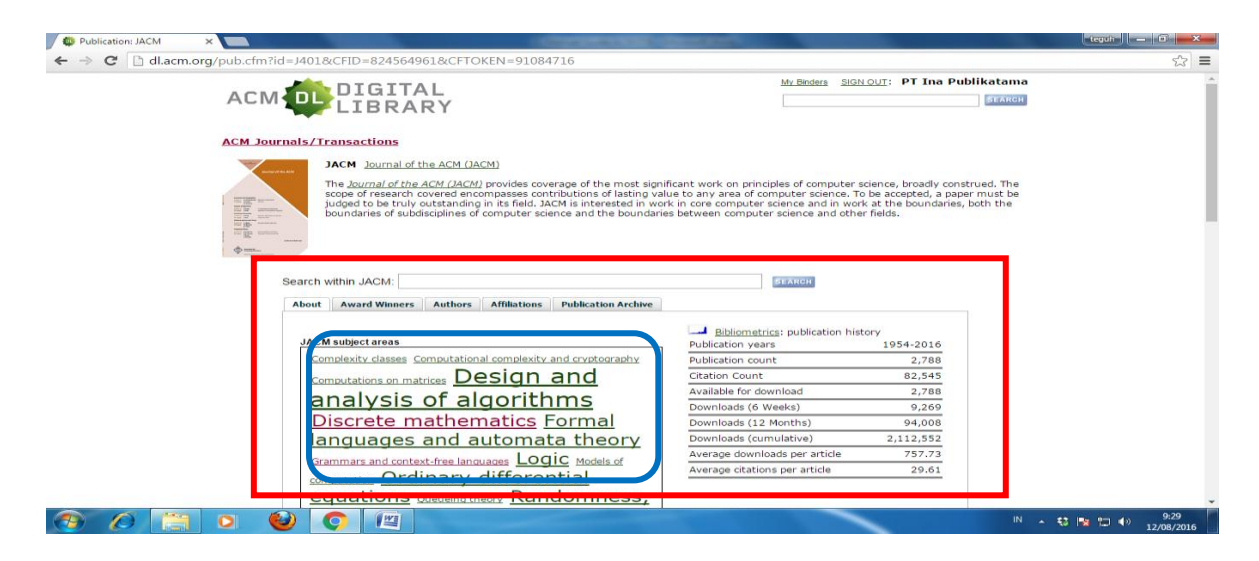

Di kotak merah terdapat panel "About, Award Winner, Authors, Affiliation dan Publication Archive". Di dalam kotak merah terdapat panel kotak biru yang berisi Subject dari Journal of The ACM.

A.3. Hasil Pencarian 'Journal of The ACM" menggunakan panel "Publication Arcives" :

| Publication: JACM ×             | A Mercel Sold Soldier' I'Compatible Made, March Sold Sold                                                                                                    | Annual Solution                                                                                                    |                                            |
|---------------------------------|----------------------------------------------------------------------------------------------------|----------------------------------------------------------------------------------------------------|--------------------------------------------|
| ← → C () dl.acm.org/pub.cfm?id= | 401&CFID=794563861&CFTOKEN=84819706                                                                                                    |                                                                                                    | ☆ :                                        |
| ACM                             | DIGITAL                                                                                                    | My Binders SIGN OUT: PT Ina Put                                                                                                    | STARCH                                     |
| ACM Jou                         | mals/Transactions                                                                                                    |                                                                                                    |                                            |
|                                 | JACM Journal of the ACM (JACM)<br>The <u>Journal of the ACM (JACM)</u><br>The <u>Journal of the ACM (JACM)</u><br>The second of instance of the second and the any<br>the second of the second of the second of the second of the second<br>both the boundaries of subdisciplines of computer science and the boundaries below<br>and the boundaries of subdisciplines of computer science and the boundaries below<br>and the science and the boundaries of science and the boundaries below<br>and the science and the science an | I principles of computer science, broadly co<br>area of computer science. To be accepted<br>ore computer science and in work at the b<br>tween computer science and other fields. | onstrued.<br>, a paper<br>ioundaries,<br>★ |
|                                 | Search within JACM:                                                                                                    | STAKCH                                                                                                    | Feedbac                                    |
|                                 | Journal of the ACM (JACM)<br>Archive                                                                                                    |                                                                                                    | *                                          |
|                                 | 2017<br>Valume 64 Issue 3. June 2017<br>Valume 64 Issue 2. June 2017<br>Valume 64 Issue 1. March 2017<br>Valume 63 Issue 6. February 2017                                                                                                    |                                                                                                    |                                            |
|                                 | 2016<br>Volume 5. Issue 5. December 2016<br>Volume 63 Issue 4. November 2016<br>Volume 63 Issue 3. September 2016                                                                                                    |                                                                                                    | 200.044                                    |
|                                 |                                                                                                    |                                                                                                    | ▲ 🔹 🕪 💭 3:28 PM<br>8/7/2017                |

Journal of The ACM terbit dari tahun 1954 s/d 2017

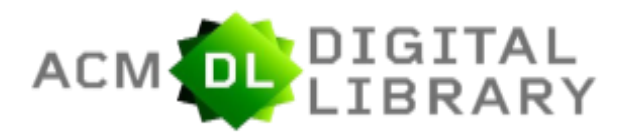

A.4 Pencarian artikel "Internet Now" pada 'Journal of The ACM'

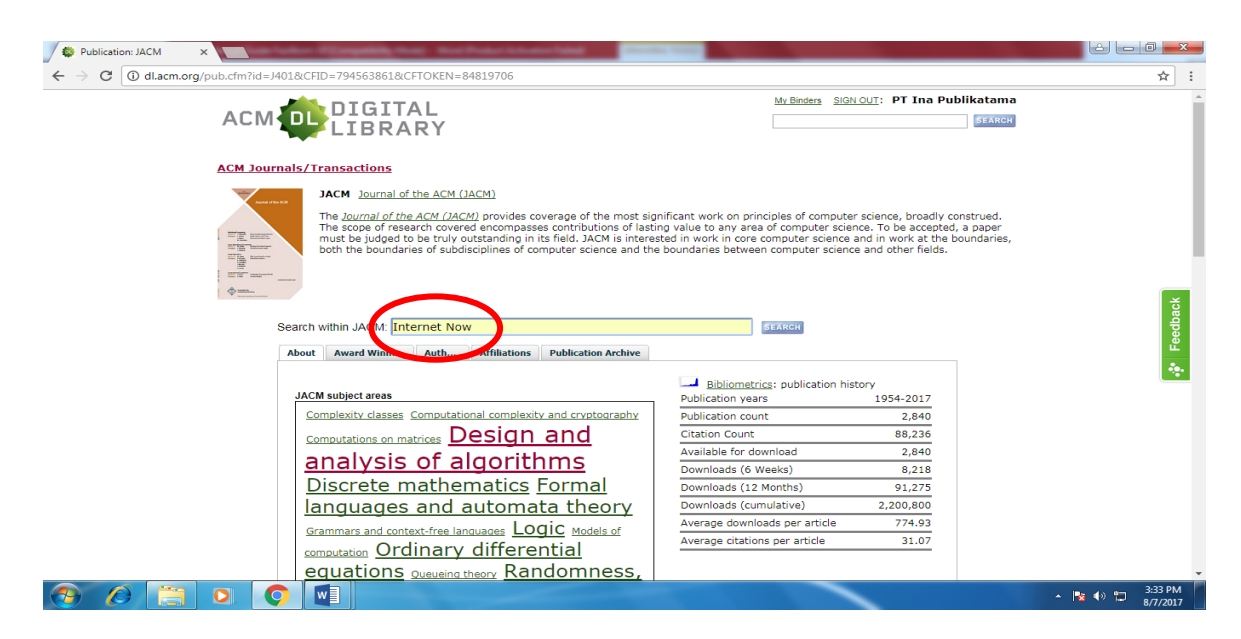

Ketik kata kunci "Internet Now" di seach box Jurnal of The ACM untuk menemukan artikel.

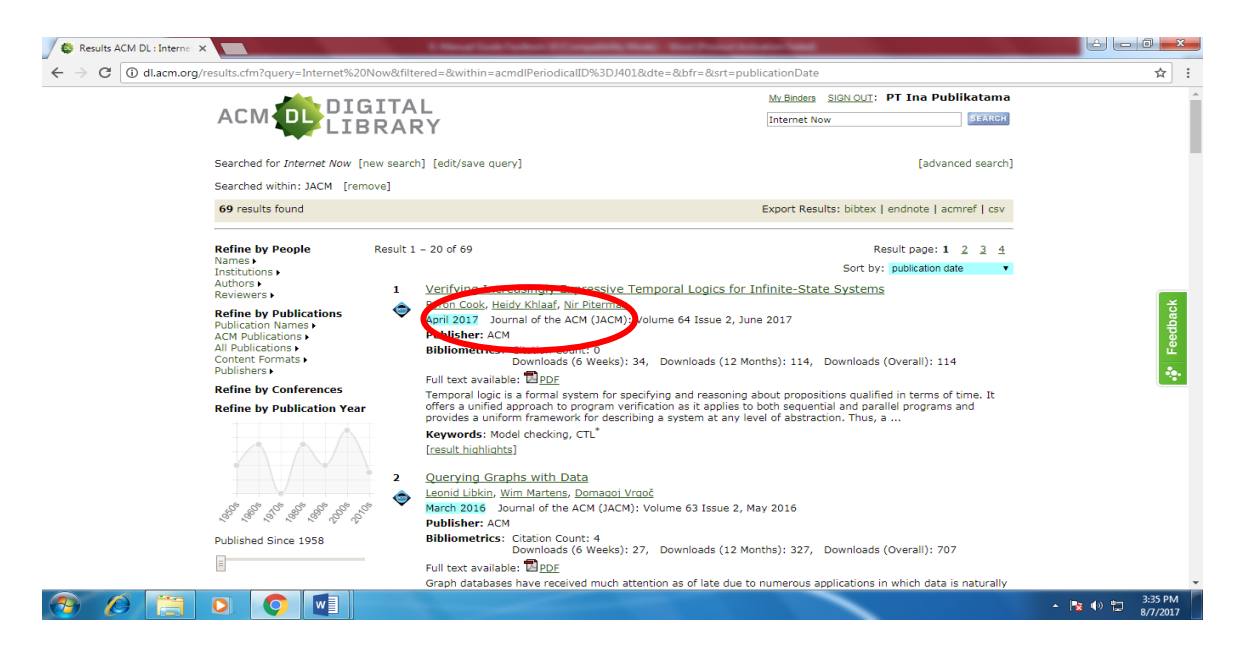

A.5 Hasil pencarian "Internet Now" di Journal of The ACM :

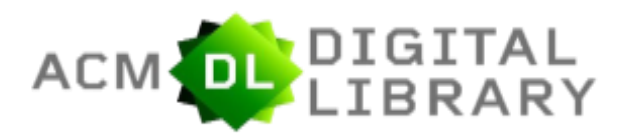

A.6. PDF Artikel di Journal of The ACM

| → C ③ delivery.acm.org/10.1145 | 3070000/3060257/a15-cook.pdf?ip=139.194.128.107&id                                            | l=3060257&acc=ACTIVE%20SERVICE&key=4D4702B0C3E38B359                                                                                                    | 62E4D4702B0C3E38B35%2EFE | 5211608290EA 🗲 |
|--------------------------------|-----------------------------------------------------------------------------------------------|----------------------------------------------------------------------------------------------------|--------------------------|----------------|
| 15-cook.pdf                    |                                                                                               | 1 / 39                                                                                                    | Ċ                        | ± 🖶            |
|                                |                                                                                               |                                                                                                    |                          |                |
|                                |                                                                                               |                                                                                                    |                          |                |
|                                |                                                                                               |                                                                                                    |                          |                |
|                                | sectors and an an an and a sector and a sector and                                            | The most track in the second second                                                                                                    |                          |                |
|                                | Verifying Increasingly Expres                                                                 | ssive Temporal Logics                                                                                                    |                          |                |
|                                | BYRON COOK and HEIDY KHI AAF                                                                  | University College Lender                                                                                                    |                          |                |
|                                | NIR PITERMAN, University of Leicester                                                         | Chiversity College London                                                                                                    |                          |                |
|                                |                                                                                               | and the second second se |                          |                |
|                                | Temporal logic is a formal system for specify<br>It offers a unified approach to program veri | ring and reasoning about propositions qualified in terms of time.<br>ification as it applies to both sequential and parallel programs                                                                                                    |                          |                |
|                                | and provides a uniform framework for desc<br>automated systems have been proposed to          | ribing a system at any level of abstraction. Thus, a number of<br>exclusively reason about either Computation-Tree Logic (CTL)                                                                                                    |                          |                |
|                                | or Linear Temporal Logic (LTL) in the infin<br>reduced expressiveness as they restrict the in | ite-state setting. Unfortunately, these logics have significantly<br>nterplay between temporal operators and path quantifiers, thus                                                                                                    |                          |                |
|                                | disallowing the expression of many practice<br>infinitely often." Contrarily, CTL*, a supers  | al properties, for example, "along some future an event occurs<br>set of both CTL and LTL, can facilitate the interplay between                                                                                                    |                          |                |
|                                | path-based and state-based reasoning. CTL<br>involving existential system stabilization a     | " thus exclusively allows for the expressiveness of properties<br>and "possibility" properties. Until now, there have not existed                                                                                                    |                          |                |
|                                | automated systems that allow for the veri<br>systems. This article proposes a method of       | fication of such expressive CTL* properties over infinite-state                                                                                                    |                          |                |
|                                | automated tool for symbolically proving CT                                                    | "L* properties of (infinite-state) integer programs. The method                                                                                                    |                          |                |
|                                | operators and path quantifiers that occurs w                                                  | within CTL* proofs. A program transformation is first employed                                                                                                    |                          |                |
|                                | future outcomes when necessary. We then                                                       | synthesize and quantify preconditions over the transformed                                                                                                    |                          |                |
|                                | This article demonstrates the viability of                                                    | our approach in practice, thus leading to a new class of fully-                                                                                                    |                          |                |
|                                | automated tools capable of proving crucial<br>consider the linear-past extension to CTL*      | properties that no tool could previously prove. Additionally, we<br>for infinite-state systems in which the past is linear and each                                                                                                    |                          | +              |
|                                | moment in time has a unique past. We discu<br>through the use of history variables. We have   | iss the practice of this extension and how it is further supported<br>e implemented our approach and report our benchmarks carried                                                                                                    |                          |                |
|                                | out on case studies ranging from smaller pro<br>to larger code bases drawn from device drive  | grams to demonstrate the expressiveness of CTL* specifications,<br>ers and various industrial examples.                                                                                                    |                          |                |
|                                | CCS Concepts:      Theory of computation     checking: Logic and perification:                | on $\rightarrow$ Modal and temporal logics; Verification by model                                                                                                    |                          |                |
|                                | Additional Key Words and Phrases: Model c                                                     | backing CTI*                                                                                                    |                          |                |

Di kotak merah adalah panel untuk mendownload, print dan share.

A.7. Pencarian Artikel pada Panel Proceeding dan Magazine sama seperti pencarian Jurnal.